## Kom i gang med ny elbillader.

Når montøren har installert laderen får du en melding med en link slik at du kan kommer inn i Plugpay sin portal. Du får da først opp en side der du må skrive inn navn, adresse telefonnummer, velge passord etc. Når du har gjort dette og trykket Lagre får du opp siden der du kan klikke på menyvalg i øverste høyre hjørne. I menyen som kommer opp velger du Brukerportal. I Brukerportalen klikker du på tannhjulet og du får opp de funksjonene du kan gjøre i forhold til laderen. Det er:

- Låse/låse opp kabelen til laderen
- Åpne/lukke for lading
- Resette laderen

Du kan for eksempel velge at du vil at kabelen skal være låst og at det hele tiden skal være åpent for lading slik at du slipper å gå inn å åpne hver gang du skal lade.

Etter hvert som du gjennomfører ladeøkter, vil du nederst i brukerportalen få en oversikt over disse med forbruk pr. ladeøkt. Du vil få en månedlig faktura fra Plugpay som vil være basert på spotpris pluss 15%.

Portalen til PlugPay finnes ikke som egen App men kan legges opp som et ikon på din mobiltelefon. Dette gjøres på litt ulike måter avhengig av hvilken nettleser du benytter. På Iphone/Safari gjøres det for eksempel ved å trykke på firkant/pil symbolet nederst når du har portalen oppe, deretter scrolle nedover og velge "Legg til på Hjem-skjermen".